# Модуль керування гібридним інвертором Wi-Fi Plug Pro-05

Інструкція зі швидкого встановлення

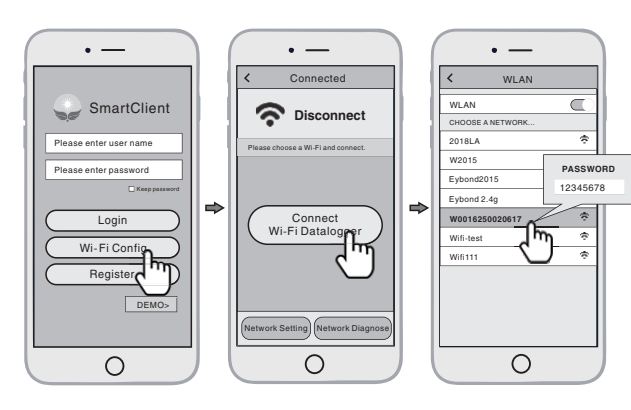

### 2.2 Wi-Fi з'єднання

- з реєстратором даних
- 1) Відкрийте додаток, натисніть кнопку Wi-Fi Config, щоб увійти на цю сторінку.
- ② Торкніться кнопки Connect Wi-Fi Datalogger на сторінці Connected (для телефону на Android цей крок не потрібен).
- Э Виберіть той самий номер PN Wi-Fi модулю для підключення (Початковий пароль: 12345678)

### Установка

| П Вілскануйте вілповілний ОВ кол                                                                                                    | Модель реєстратора даних                                                                                   | Код інтерфейсу                                                                            | інтерфейсу                   |
|----------------------------------------------------------------------------------------------------|----------------------------------------------------------------------------------------------------|-------------------------------------------------------------------------------------------|------------------------------|
| вказаний на корпусі Wi-Fi<br>реєстратора.                                                                                                    | Wi-Fi модуль - 01/11 (Метод 1)                                                                             | 0                                                                                         | 100                          |
| Виберіть сканування зображення<br>на смартфоні та завершіть інсталяцію<br>переходом за посиланням з цього коду.                                                   | Wi-Fi модуль - 03/05/06/08/12/13                                                                           | 2                                                                                         | ·                            |
| Э Перевірте стан світлодіодного<br>індикатора (після кроку 2), коли<br>4 світлодіодні індикатори продовжують<br>світитися, показуючи нормальний<br>робочий стан). |                                                                                                    |                                                                                           |                              |
|                                                                                                    | Метод 1 :<br>① Підключіть 4-ко<br>від Wi-Fi модул<br>в гніздо RS232<br>② Прикріпіть Wi-F<br>за допомогою п | <b>О</b><br>ритактний (4 I<br>ля до інвертор<br><sup>-</sup><br>і модуль до і<br>гвинтів. | РІМ) роз'єм<br>а<br>нвертора |

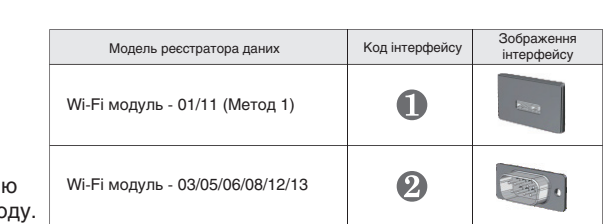

### Налаштування мережі

- ісля завершення підключення атисніть кнопку Network Setting налаштування мережі).
- ідповідно до підказок введіть інформацію, об завершити налаштування мережі.
- овторно підключіть Wi-Fi або Cellular Data иобільні дані, які можуть переглядати гернет замість Wi-Fi, підключеного кроці 2.2.

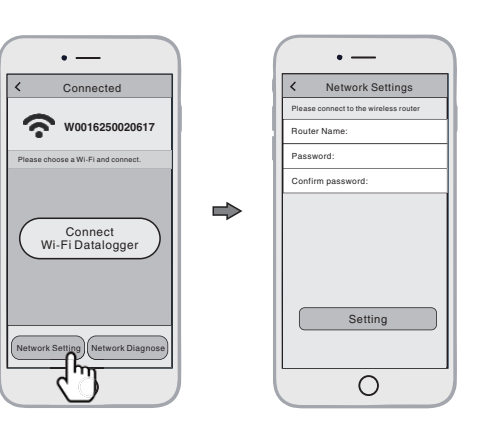

### Створити обліковий запис і персональну станцію

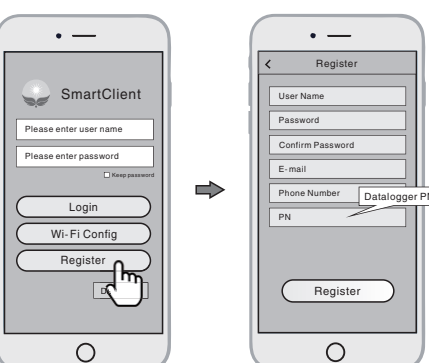

### 3.1 Створення облікового запису

- ① Відкрийте додаток, натисніть кнопку Register (реєстрація), щоб увійти на цю сторінку.
- ② Відповідно до підказок, введіть інформацію, шоб створити обліковий запис.

2

### Метод 2 :

- 1 Вирівняйте роз'єм послідовного порту Wi-Fi модуля з інвертором і щільно вставте його.
- ② Прикріпіть Wi-Fi модуль до інвертора за допомогою гвинтів.

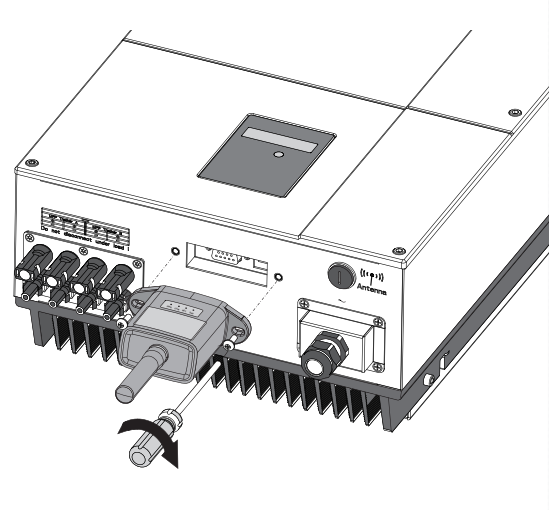

2. Бездротове підключення через маршрутизатор

### 2.1 Завантажити додаток

 Скануйте QR код справа для вашої операційної системи та завантажте додаток на телефон.

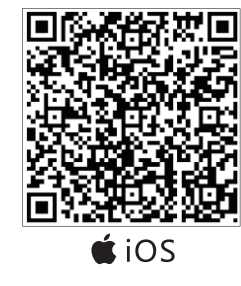

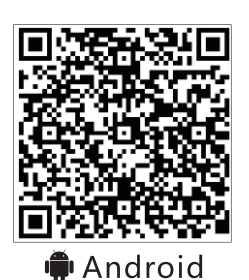

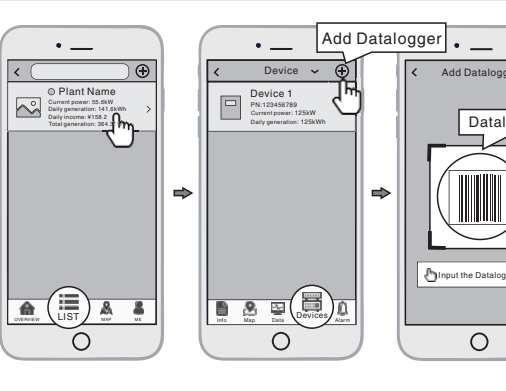

- реєстраторів даних
- Торкніться нової персональної (1)станції, яку ви щойно створили, та перейдіть на її домашню сторінку.

 $\sim$ 

- Натисніть кнопку Device (Пристрій) (2) у нижній частині головної сторінки.
- 3 Натисніть кнопку «+» у верхньому правому куті, щоб додати реєстратор даних.
- (4) Відскануйте PN реєстратора даних на Wi-Fi модулі або введіть його вручну.

3.2 Створення

- персональної станції
- 1) Увійдіть в обліковий запис і натисніть кнопку **list (**список) внизу головної сторінки
- ② Торкніться кнопки «+» у верхньому правому куті на сторінці списку.

③ Відповідно до підказок введіть інформацію, щоб завершити створення персональної станції.

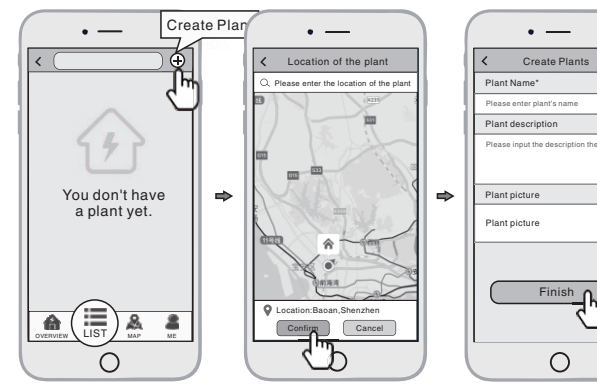

Примітка: один обліковий запис може створити кілька персональних станцій, а одна персональна станція може додати кілька реєстраторів даних. Якщо у вас лише один реєстратор даних, ви можете проігнорувати цей крок.

gger PN

3.3 Додавання кількох

### 2. Wireless Router Connection

# Wi-Fi Plug Pro-05

Quick Installation Guideline

### 2.1 Download APP

• —

SmartClien

① Scan the QR Code on the right side and download the APP.

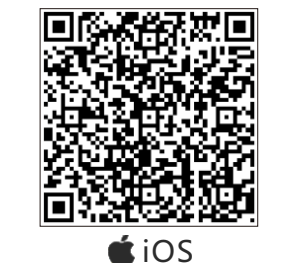

 $\square$ 

PASS

0

12345678

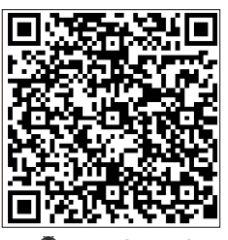

🖷 🗭 Android

### 1. Installation

- Find the corresponding interface code on the right table, according to the model of the datalogger.
- ② Based on the corresponding icon, finish the installation according to the interface code.
- ③ Confirm the status of the LED light (After step2.3, when 4 LED light keep on, showing the normal working status).

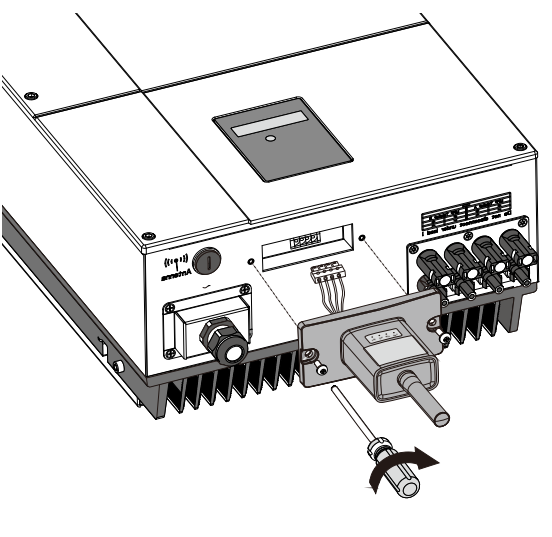

| Datalogger Model                 | Interface Code | Interface Icon |  |
|----------------------------------|----------------|----------------|--|
| Wi-Fi PlugII - 01/11 (Method 1)  | 1              |                |  |
| Wi-Fi PlugII - 04 (Method 2)     | U              | 0.0            |  |
| Wi-Fi PlugII-02/10               | 2              |                |  |
| Wi-Fi PlugII-07                  | 8              |                |  |
| Wi-Fi PlugII - 03/05/06/08/12/13 | 4              |                |  |

- Method 1 : ① Connect the 4PIN power cable of the Wi-Fi PlugII to the inverter.
- Fasten the Wi-Fi PlugII to the inverter with the screw.

### Method 2 :

- Connect the 2 PIN green interface of the Wi-Fi PlugII to the RS-485 terminal of the inverter.
- ② Connect the 5PIN power cable of the Wi-Fi PlugII to the inverter.
- ③ Fasten the Wi-Fi PlugII to the inverter with the screw.

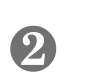

### Align the 4-hole aviation plug of the Wi-Fi PlugII with the inverter and plug it in.

② Tighten the nut of the Wi-Fi PlugII to the inverter.

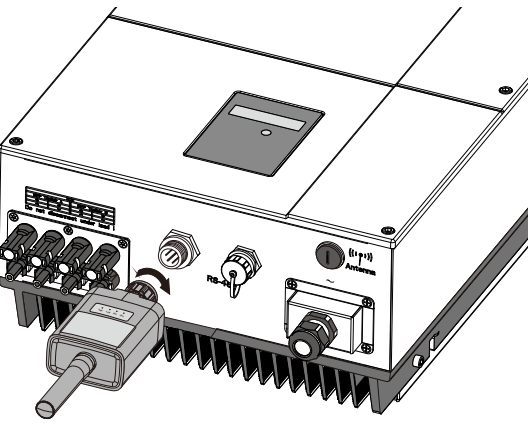

### 2.3 Network Setting

- After the connection completes, tap the Network Setting button.
- ② According to the prompts, type in the information to finish the network setting.
  ③ Reconnect the Wi-Fi or Cellular Data
- (3) Reconnect the Wi-Fi or Cellular Data which can surf the Internet instead of the Wi-Fi connected by step 2.2.

### 2.2 Connect Wi-Fi Datalogger

- Open the APP, tap the Wi-Fi Config button to enter this page.
- ② Tap the Connect Wi-Fi Datalogger button on the Connected page (Android phone has no need of this step).
- ③ Select the same number of Wi-Fi PlugII PN to connect. (Initial Password: 12345678)

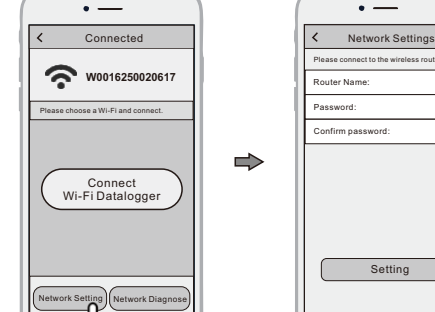

# 3. Create Account And Plant

SmartClient
 Prease enter user name
 Prease enter password
 Confirm Password
 Confirm Password
 E-mail
 Wri-Fi Config
 Register
 Wi-Fi Config
 Register
 Configure
 Register
 Configure
 Register
 Configure
 Register
 Configure
 Register
 Configure
 Register
 Configure
 Register
 Configure
 Register
 Configure
 Register
 Configure
 Register
 Configure
 Register
 Configure
 Register
 Configure
 Register
 Configure
 Register
 Configure
 Register
 Configure
 Register
 Configure
 Register
 Configure
 Register
 Register
 Configure
 Register
 Register
 Register
 Register
 Register
 Register
 Register
 Register
 Register
 Register
 Register
 Register
 Register
 Register
 Register
 Register
 Register
 Register
 Register
 Register
 Register
 Register
 Register
 Register
 Register
 Register
 Register
 Register
 Register
 Register
 Register
 Register
 Register
 Register
 Register
 Register
 Register
 Register
 Register
 Register
 Register
 Register
 Register
 Register
 Register
 Register
 Register
 Register
 Register
 Register
 Register
 Register
 Register
 Register
 Register
 Register
 Register
 Register
 Register
 Register
 Register
 Register
 Register
 Register
 Register
 Register
 Register
 Register
 Register
 Register
 Register
 Register
 Register
 Register
 Register
 Register
 Register
 Register
 Register
 Register
 Register
 Register
 Register
 Register
 Register
 Register
 Register
 Register
 Register
 Register
 Register
 Register
 Register
 Register
 Register
 Register
 Register
 Register
 Register
 Register
 Register
 Register
 Register
 Register
 Register
 Registe

### 3.1 Create Account

 Open the APP, tap the **Register** button to enter this page.

Ο

According to the prompts, type in the information to create an account.

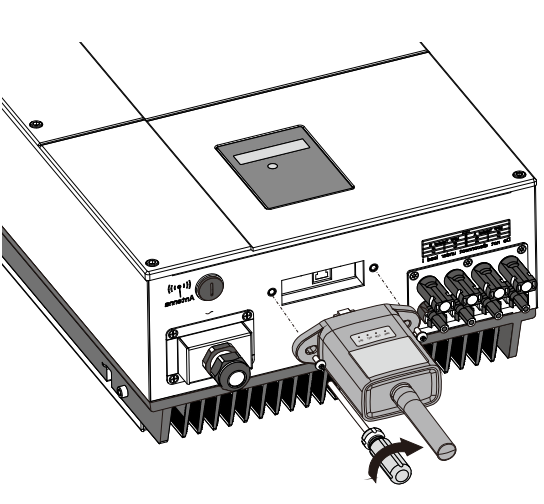

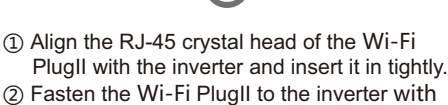

### 3.2 Create Plant

 $\sim$ 

 Login the account and click the **list** button on the bottom of the home page.

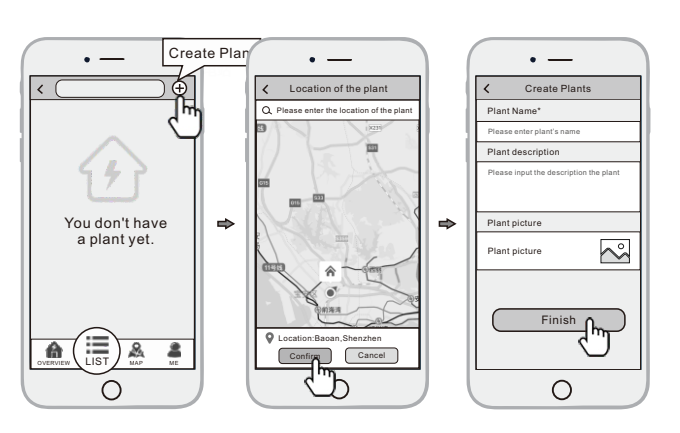

주 Disc

the screw.

ew.

 Tap the " + " button on the topright corner of the list page
 According to the prompts, type in the information to finish creating plant.

Note: One account can create multiple plants and one plant can add multiple dataloggers. If you only have one datalogger, you could ignore this step.

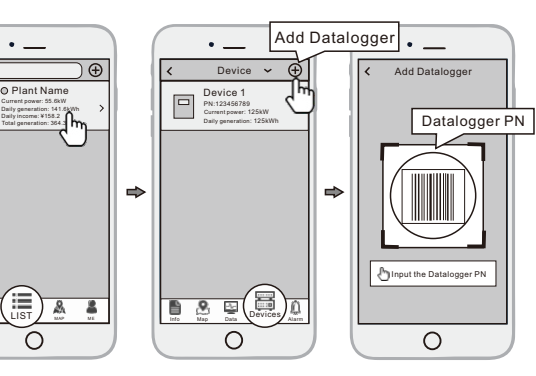

### 3.3 Add Multiple Dataloggers

- Tap the new plant you just created, and enter its home page.
- ② Click the **Device** button on the bottom of the home page.
- (3) Tap the " + " button at the top-right corner to add the datalogger.
- ④ Scan the datalogger PN on the Wi-Fi PlugII, or input it manually.

## 4

 Align the serial port of the Wi-Fi PlugII with the inverter and plug it in tightly.
 Fasten the Wi-Fi PlugII to the inverter with the screw.

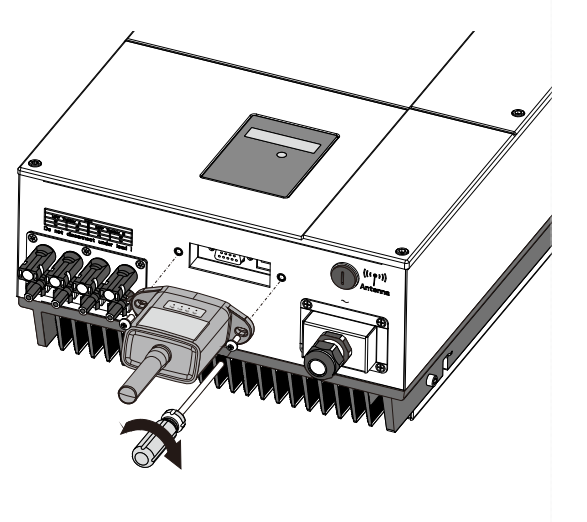